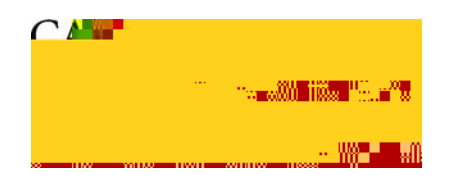

#### Administrative Applications — Business Process Guide

Process: Change Access Online Password Module: ProCard

| High Level Description |                               |  |
|------------------------|-------------------------------|--|
| Process                | Change Access Online Password |  |
| Module                 | ProCard                       |  |
| Document Type          | Business Process Guide        |  |

| Revision Control |          |                  |       |  |
|------------------|----------|------------------|-------|--|
| Date             | Ву       | Action           | Pages |  |
| 08-18-2010       | M Walker | Document created | 3     |  |
|                  |          |                  |       |  |
|                  |          |                  |       |  |
|                  |          |                  |       |  |
|                  |          |                  |       |  |
|                  |          |                  |       |  |
|                  |          |                  |       |  |

## **Table of Contents**

| Table of Contents         | .1  |
|---------------------------|-----|
| Overview                  | . 1 |
| Change Password           | .2  |
| Whom to Contact for Help? | .3  |

### Overview

You can use this business process guide as reminder of the basic steps for resetting your password if you forget your password when you go to log in to Access Online.

#### **Change Password**

Navigate to Access Online Homepage (https://access.usbank.com)

The Welcome to Access Online page displays.

- 1. Enter Organization Short Name csuca
- 2. Enter User ID
- 3. If you forget your password, click the "Forgot your password?" link

Note: If you tried your password twice and it does not work, click the Forgot Your Password hyperlink before you try it the third time and get locked out of the system.

| 🗥 🗖 📐 total Professional Constant | 9° 10                                    |
|-----------------------------------|------------------------------------------|
|                                   | Our Payment Product                      |
|                                   | an an an an an an an an an an an an an a |
|                                   |                                          |
|                                   |                                          |
|                                   |                                          |
|                                   |                                          |
|                                   |                                          |
|                                   |                                          |
|                                   |                                          |
|                                   |                                          |
|                                   |                                          |
|                                   |                                          |
|                                   |                                          |
|                                   |                                          |
|                                   |                                          |
| 10/2                              | oomo ta Aragaa Oplizal (                 |
| ar - 1967 - 19                    |                                          |
| 2012/05/2                         | an an an an an an an an an an an an an a |
| 1111                              |                                          |
| Organi                            | zation Short Name: }                     |
| acme                              | {                                        |
| 1                                 | ξ                                        |
| UserID                            | ):                                       |
| lianed                            | ne78                                     |
| panea                             |                                          |
| Pacew                             | ord:                                     |
| 1435                              |                                          |
|                                   | }                                        |
|                                   |                                          |
| Log                               | <u>m</u> }                               |
| Forget                            | your paseword?                           |
| Forqui                            |                                          |
| Regist                            | er Online                                |
| 1100000                           |                                          |
| Websit                            | e/Browser Requirements                   |
|                                   | \$                                       |
|                                   | n an an an an an an an an an an an an an |

#### The Login – Forgot Password page displays.

You will be asked an authentication question. For example, Pet's Name.

- 4. Enter your response
- 5. Click Continue

# The Login – New Password page displays.

You will now be directed to Enter New Password. It must be between 8-20 alphanumeric characters.

- 6. Enter New Password
- 7. Re-enter New Passport
- 8. Click Save

Note: You can not re-use the same password for at least one year.

| administrator.                                      |
|-----------------------------------------------------|
| User ID: ch1nurchase                                |
|                                                     |
| Authentication Question: Pet's Name                 |
| Enter the response to your Authentication Question: |
| fido Ś                                              |
| Continue                                            |
| <back login="" page<="" td="" to=""></back>         |
| harmon man and more and                             |
| Login                                               |
| New Password                                        |
| Please enter a new password between 8-20 alg        |
|                                                     |
| User ID: Ch1purchase                                |
|                                                     |
|                                                     |
| │                                                   |
|                                                     |
|                                                     |
|                                                     |
| 20072002007                                         |